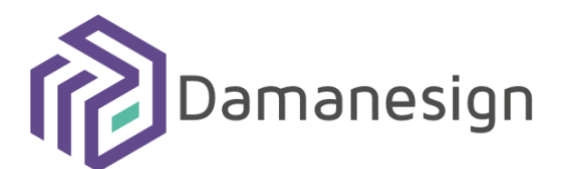

# Procédure d'application d'une signature ou d'un cachet sur un document

Version 1.0 | Diffusion : Public | id : PROC.CA.2022.103.1.0 Ce document est la propriété exclusive de Damanesign

# Historique du document

| Indice | Date de création | Rédacteur(s)       | Approbateur(s)   | Modifications      |
|--------|------------------|--------------------|------------------|--------------------|
| 1.0    | 17/10/2022       | Fatimazahrae Jalal | Zouhair Hamdaoui | Création du modèle |

# Table des matières

| 1 La démarche à suivre pour signer / cachetage un document          | 4 |
|---------------------------------------------------------------------|---|
| 1.1 Installer "SafeNet Authentication Client"                       | 4 |
| 1.2 Signature du document                                           | 8 |
| 1.2.1 Brancher la Dispositif de signature / cachet (Token)          | 8 |
| 1.2.2 Signature / cachetage d'un document PDF avec Adobe Acrobat DC | 8 |
| 1.2.3 Signature d'un document Doc avec Word                         |   |

Ce manuel explique la procédure d'installation des prérequis nécessaires pour réussir à signer ou poser un cachet sur un document en version PDF mais aussi en version Word après avoir obtenu du dispositif cryptographique (Token USB)

## 1 La démarche à suivre pour signer / cachetage un document

## 1.1 Installer "SafeNet Authentication Client"

- Exécutez le programme **Client SafeNet Authentication** que vous avez téléchargé depuis le guichet électronique DamaneSign.
- Dans la configuration du client d'authentification SafeNet, sur la page Bienvenue dans l'assistant d'installation du client d'authentification SafeNet, cliquez sur Suivant pour lancer le processus d'installation du logiciel.

| SafeNet Authentication Clie | Welcome to the SafeNet Authentication<br>Client 10.5 Installation Wizard                                          |
|-----------------------------|----------------------------------------------------------------------------------------------------|
|                             | The Setup wizard will install SafeNet Authentication<br>Client 10.5 on your computer. To continue, click<br>Next. |
|                             | It is strongly recommended that you close all<br>Windows programs before running the Setup wizard                 |
| gemalto*                    |                                                                                                    |
|                             | < Back Next > Cancel                                                                                              |

• Sur la page Langue de l'interface, dans la liste déroulante, choisissez une langue pour l'interface, puis cliquez sur Suivant.

| d SafeNet Authentication Client 10.5 Setup                        | ×                              |
|-------------------------------------------------------------------|--------------------------------|
| Interface Language<br>Select the interface language.              | gemalto<br>security to be free |
| Select the SafeNet Authentication Client 10.5 interface language: |                                |
| InstallShield < Back Next >                                       | Cancel                         |

• Sur la page de Contrat de licence, lisez le contrat de licence, sélectionnez J'accepte le contrat de licence, puis cliquez sur **Suivant**.

| 🛃 SafeNet Authentication Client 10.5 Setup                                                                                                    | ×                                                             |  |  |  |  |
|----------------------------------------------------------------------------------------------------|---------------------------------------------------------------|--|--|--|--|
| License Agreement<br>Please read the following license agreement carefully.                                                                                                    |                                                               |  |  |  |  |
| SAFENET SOFTWARE LICENSE TERMS<br>SafeNet Authentication Client                                                                                                    | ^                                                             |  |  |  |  |
| Legal notice:<br>SafeNet software is not sold; rather, copies of SafeNet softw<br>licensed all the way through the distribution channel to the<br>UNLESS YOU HAVE ANOTHER AGREEMENT DIRECTLY WITH SAF<br>CONTROLS AND ALTERS YOUR USE OR DISTRIBUTION OF THE S<br>SOFTWARE, THE TERMS AND CONDITIONS OF THE APPLICABL | vare are<br>end user.<br>FENET THAT<br>SAFENET<br>E LICENSE V |  |  |  |  |
| I accept the license agreement     O I do not accept the license agreement     InstallShield                                                                                                    |                                                               |  |  |  |  |
| < Back Next >                                                                                                    | Cancel                                                        |  |  |  |  |

• Sur la page du dossier de destination, choisissez l'emplacement d'installation du client d'authentification SafeNet, puis cliquez sur **Suivant**.

| 👘 SafeNet                       | 😸 SafeNet Authentication Client 10.5 Setup 🛛 🕹     |        |        |        |  |  |  |
|---------------------------------|----------------------------------------------------|--------|--------|--------|--|--|--|
| Destinat<br>Click N<br>to a dif | gemalto <sup>×</sup>                               |        |        |        |  |  |  |
| Ø                               | Install SafeNet Authenti<br>C:\Program Files\SafeN | Change |        |        |  |  |  |
|                                 |                                                    |        |        |        |  |  |  |
|                                 |                                                    |        |        |        |  |  |  |
|                                 |                                                    |        |        |        |  |  |  |
| Terrellehald                    |                                                    |        |        |        |  |  |  |
| InstallShield -                 |                                                    | < Back | Next > | Cancel |  |  |  |

• Sur la page Type d'installation, sélectionnez Par défaut pour le type d'installation, puis cliquez sur Suivant.

| 👘 SafeN                 | 🛃 SafeNet Authentication Client 10.5 Setup 🛛 🗙 |                                                                                                    |                     |  |  |  |
|-------------------------|------------------------------------------------|----------------------------------------------------------------------------------------------------|---------------------|--|--|--|
| Setup<br>Sele           | Type<br>ct the in                              | nstallation type.                                                                                                    | security to be free |  |  |  |
| ● T<br>[<br>]<br>(<br>] | ustom                                          | Standard installation. Includes implementation and use<br>interface for all eToken and iKey tokens.<br>Use this option to choose which middleware features<br>you want installed. Recommended for advanced users | er                  |  |  |  |
| InstallShie             | ld ———                                         | < Back Next >                                                                                                    | Cancel              |  |  |  |

• Sur la page de l'assistant est prêt à commencer l'installation, cliquez sur **Installer**.

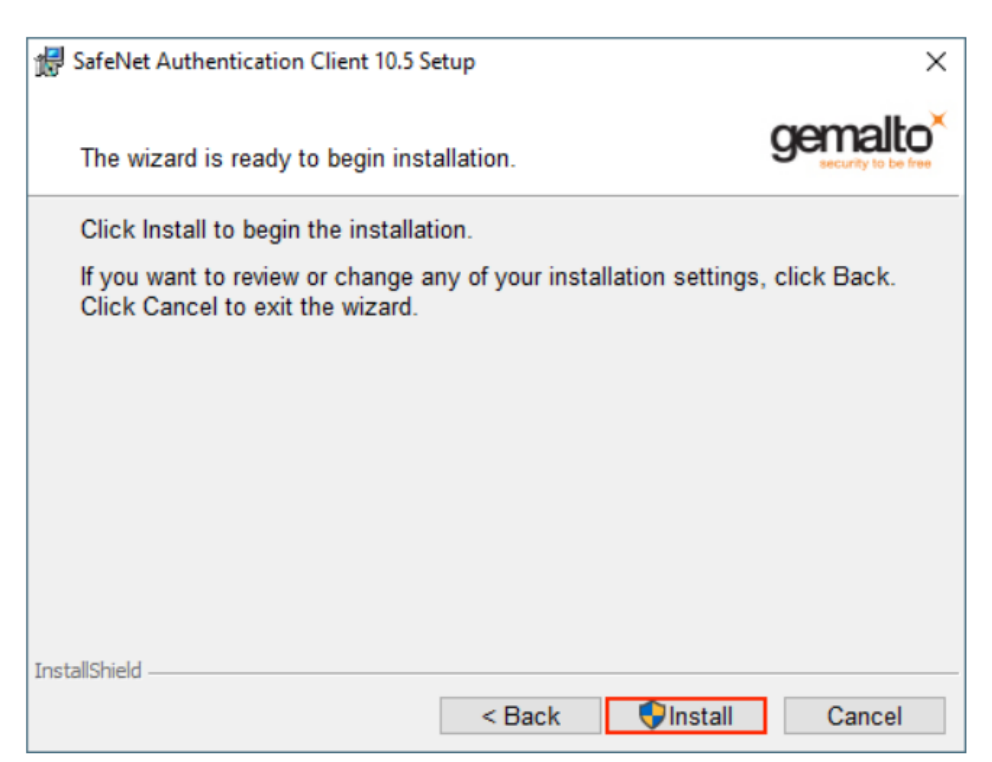

• L'installation du logiciel peut prendre quelques minutes.

| 🖟 SafeNet /     | Authentication Client 10.5 Se                                                                                             | etup             | -      | - 🗆         | $\times$         |  |
|-----------------|----------------------------------------------------------------------------------------------------|------------------|--------|-------------|------------------|--|
| Installing      | SafeNet Authentication Cl                                                                                                 | ient 10.5        | halle  | gema        | lto <sup>×</sup> |  |
| ine pro         | giani leatures you selecte                                                                                                | ed are being mad | ancu.  | security to | De litee         |  |
| 1               | Please wait while the InstallShield Wizard installs SafeNet<br>Authentication Client 10.5. This may take several minutes. |                  |        |             |                  |  |
|                 | Status:                                                                                                    |                  |        |             |                  |  |
|                 |                                                                                                    |                  |        |             |                  |  |
|                 |                                                                                                    |                  |        |             |                  |  |
|                 |                                                                                                    |                  |        |             |                  |  |
|                 |                                                                                                    |                  |        |             |                  |  |
|                 |                                                                                                    |                  |        |             |                  |  |
|                 |                                                                                                    |                  |        |             |                  |  |
|                 |                                                                                                    |                  |        |             |                  |  |
| InstallShield – |                                                                                                    |                  |        |             |                  |  |
|                 |                                                                                                    | < Back           | Next > | Canc        | el               |  |

• Sur la page Le client d'authentification SafeNet a été installé avec succès, cliquez sur Terminer pour quitter la configuration du client d'authentification SafeNet.

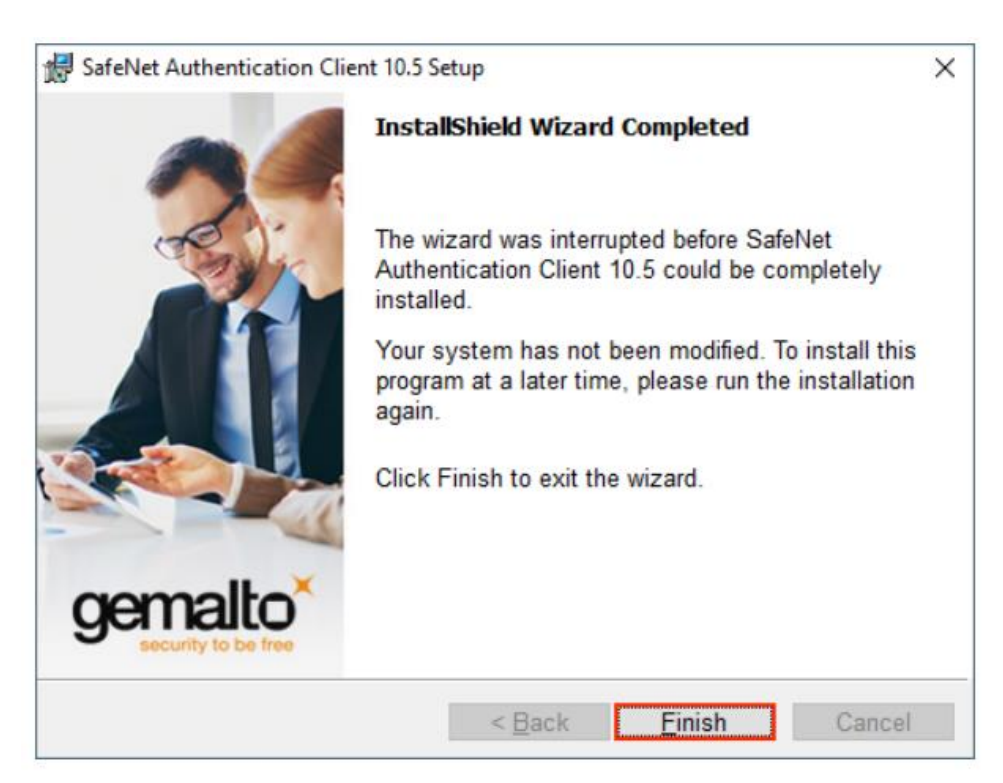

## 1.2 Signature du document

### 1.2.1 Brancher la Dispositif de signature / cachet (Token)

Assurez-vous que votre token est bien connecté et fonctionnel sur votre ordinateur et attendez que la LED bleue se stabilise.

#### 1.2.2 Signature / cachetage d'un document PDF avec Adobe Acrobat DC

1) Ouvrir le document à signer avec le logiciel "Adobe Acrobat DC".

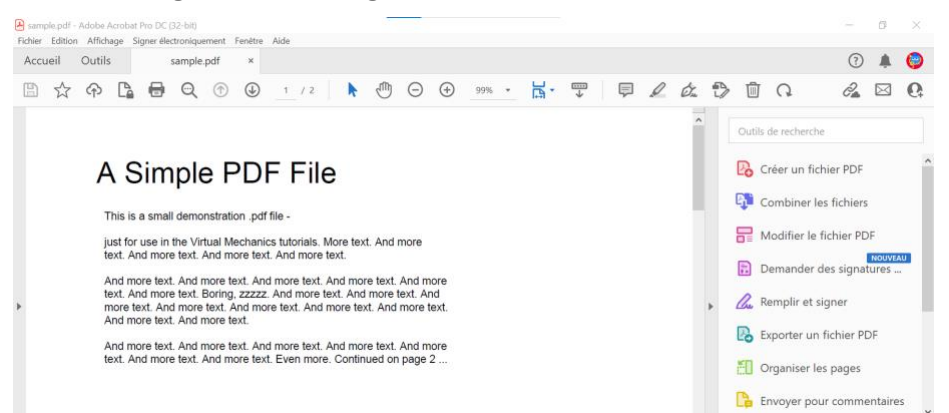

2) Cliquer sur "Outils" puis sur "Certificats".

3)

| Accueil Outils        |                         |                                         |                                         |                      |                       | Essayer Acrobat Pro DC | ③ 4 Se connect     | ter |
|-----------------------|-------------------------|-----------------------------------------|-----------------------------------------|----------------------|-----------------------|------------------------|--------------------|-----|
| Q Dutils de recherche |                         |                                         |                                         |                      |                       |                        |                    |     |
| Commentaire           | Remplir et signer       | Modifier le fichier<br>PDF<br>Essayer • | Exporter un fichier<br>PDF<br>Essayer * | Créer un fichier PDF | Combiner les fichiers | Partager<br>Ouvrir •   | Tampon<br>Ouvrir • |     |
| Mesure<br>Ouvrir •    | Certificats<br>Ouvrir + | Afficher plus                           |                                         |                      |                       |                        |                    |     |

4) Cliquer sur "**Signer numériquement**" et vous choisissez l'emplacement de votre signature/cachet en lui dédiant un cadre qui sera retracé à l'aide de votre souris.

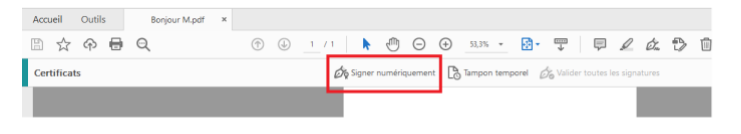

5) Choisir l'identification numérique délivrée par Damanesign et cliquer sur le bouton "Continuer".

| Signer ave                                                                      | ec une identification numérique                                                                             |  |  |  |  |
|---------------------------------------------------------------------------------|----------------------------------------------------------------------------------------------------|--|--|--|--|
| Choisissez l'identification numérique à utiliser pour la signature : Actualiser |                                                                                                    |  |  |  |  |
|                                                                                 | <b>Toto</b> (ID numérique Windows)<br>Délivré par : DamaneSign signature CA, Date d'expiration : 2023.07.18 |  |  |  |  |
|                                                                                 | Afficher les détails                                                                                        |  |  |  |  |
|                                                                                 |                                                                                                    |  |  |  |  |
|                                                                                 |                                                                                                    |  |  |  |  |
|                                                                                 |                                                                                                    |  |  |  |  |
| -                                                                               |                                                                                                    |  |  |  |  |
| (?)                                                                             | Configurer un nouvel ID numérique Annuler Continuer                                                         |  |  |  |  |

6) Quand vous cliquez sur "Continuer", une autre fenêtre apparaitra. Celle-ci contient votre prénom, la date et l'heure de signature de manière précise. Ensuite, vous cliquez sur le bouton "Signer".

| CAUTINATIA         | ~                     | Créer                                                   |
|--------------------|-----------------------|---------------------------------------------------------|
|                    | ( si                  | apature                                                 |
| ot                 |                       | imérique de Toto<br>ate : 2022.07.18<br>I:58:15 +01'00' |
| r le document aprè | s signature           | Afficher les détails du certifica                       |
| tenu du document   | susceptible de se rép | ercuter sur la signature<br>Revoir                      |
|                    | l <b>Ott</b>          | <b>Otto</b>                                             |

7) Une fenêtre apparaitra vous demande d'insérer votre Pin que vous avez reçu par le courrier recommandé.

| 🕵 Connexion au token            |                     | $\times$  |
|---------------------------------|---------------------|-----------|
| SafeNet Authenticat             | tion Client         | THALES    |
| Entrez le Mot de passe du token |                     |           |
| Nom du token:                   | Signature Token     |           |
| Mot de passe du token:          |                     |           |
|                                 | Langue actuelle: FR |           |
|                                 |                     | OK Cancel |

8) En dernier lieu, votre signature / cachet apparaitra convenablement sur votre document PDF.

| 🛃 sa   | mple (i | 3).pdf - Adol | be Acrol | bat Pro D  | C (32-bit)   |                  |            |                    | _        |            |                |         |            |             |           |            |                 |           |         |            |           | Ø         | $\times$ |
|--------|---------|---------------|----------|------------|--------------|------------------|------------|--------------------|----------|------------|----------------|---------|------------|-------------|-----------|------------|-----------------|-----------|---------|------------|-----------|-----------|----------|
| Fichie | rr Ed   | ition Affich  | iage S   | igner élec | roniquement  | Fenêtre          | Aide       |                    |          |            |                |         |            |             |           |            |                 |           |         |            | 0         |           |          |
| AC     | cuen    | Outils        | <b>`</b> | 54         | npie (o).pui | ^                |            |                    |          |            | _              |         |            | _           |           |            |                 | _         |         |            | 0         | -         | •        |
| E      | 1 2     | ኛ ጥ           | Là       | 0          | ⊙ ①          | $( \downarrow )$ | 2 / 3      | 2                  |          | Θ          | 123%           | *       | <b>-</b> ۳ | *           | Ę         | Ì          | Óm              | ٢>        |         | C.         | Ô_        | $\bowtie$ | <b>Q</b> |
| C      | ertific | ats           | Ó        | Signer n   | umériqueme   | nt [             | Tampon     | temporel           | Co Val   | ider toute | s les signatur | es 👷    | - Certifie | er (signatu | ire visib | e) (       | Certi           | ifier (si | gnature | invisible) | $\langle$ | Ferm      | er       |
| L      | Un      | e signatur    | e au m   | oins pré   | sente un pro | blème.           |            |                    |          |            |                |         |            |             |           |            |                 |           |         | Panneau    | u Signatu | res       | _        |
| - Ch   |         |               |          |            |              |                  |            |                    |          |            |                |         |            |             |           |            |                 |           |         |            |           | ^         | ц.       |
| Ç      |         |               |          |            |              |                  |            | _                  |          | _          |                |         |            |             |           |            |                 |           |         |            |           |           | F        |
| $\Box$ |         |               |          | S          | mp           | le               | PC         | )F                 | File     | е 2        |                |         |            |             |           |            |                 |           |         |            |           |           | B        |
| O,     |         |               |          |            |              |                  |            | -                  |          |            |                |         |            |             |           |            |                 |           |         |            |           |           |          |
|        |         |               |          | C          | ontinued     | from (           | bage 1. '  | Yet mo             | re text. | And mo     | ore text. A    | nd mo   | ore text   | t.          |           |            |                 |           |         |            |           |           | <u>a</u> |
| Ó.     |         |               |          | An         | d more te    | xt. An           | d more     | text. Ar           | nd more  | e text. A  | nd more t      | ext. Ar | nd mo      | re          |           |            |                 |           |         |            |           |           | Po       |
|        |         |               |          | pai        | nt dry. Ar   | nd mo            | re text. A | g this s<br>And mo | re text. | And m      | ore text. A    | nd mo   | ore tex    | t.          |           |            |                 |           |         |            |           |           | KD       |
|        | •       |               |          | Bo         | ring. Mor    | e, a li          | ttle more  | e text. 7          | The end  | l, and ju  | ist as well    |         |            |             |           |            |                 |           |         |            |           |           | cu       |
|        |         |               |          |            |              |                  |            |                    |          |            |                |         |            |             |           |            |                 |           |         |            |           |           | C,       |
|        |         |               |          |            |              |                  |            |                    |          |            |                |         |            |             |           |            |                 |           |         |            |           |           |          |
|        |         |               |          |            |              |                  |            |                    |          |            | -              |         | +~         |             |           | Sigr       | nature          | num       | érique  | de Toto    |           |           | -        |
|        |         |               |          |            |              |                  |            |                    |          |            |                | 0       | ιΟ         |             |           | Dat<br>+01 | e : 202<br>'00' | 2.07.1    | 18 15:0 | )3:21      |           |           | 0        |
|        |         |               |          |            |              |                  |            |                    |          |            |                |         |            |             |           |            |                 |           |         |            |           |           |          |
|        |         |               |          |            |              |                  |            |                    |          |            |                |         |            |             |           |            |                 |           |         |            |           | ~         | Ŷ        |

- 1.2.3 Signature d'un document Doc avec Word
- 1) Vous commencez par connecter la clé de signature / cachetage à votre machine.
- 2) Vous ouvrez le document qui doit être signé sur WORD installé dans votre machine.
- 3) Vous cliquez sur "Insertion" en haut au niveau du menu principal, puis sur l'icône de signature et vous sélectionnez "Ligne de signature Microsoft Office".

| ichier Accuel Insertion Dessin<br>Page apada-<br>Page apada-<br>Page apada-<br>Page apada-<br>Page apada-<br>Tablesue<br>Tablesue | Conception Mole en page Référ<br>Torman * To Smatch<br>the states for search<br>the search search<br>Rodetta Do * Search<br>Rodetta Do * Search | ences Publipostage I<br>Readiliser<br>des fichviers<br>delilitier des fichviers | Révision Affichage (<br>Achurger des compléments<br>es compléments *<br>Compléments | Développeur<br>W<br>Wikipédia | Aide<br>Vidéos<br>en ligne<br>Média | C≥ Lien ×<br>☐ Signet<br>☐ Renvoi<br>Uens | Commentaire<br>Commentaires     | 🖺 En-tête v<br>M Prêd de page v<br>M Numéro de page v<br>En-tête et pied de page | Commentaires<br>A<br>Zone de<br>Keter A<br>Teste | Modification *  T. Equation  C. 2  Symbole  Symboles | 2 Partager - |
|----------------------------------------------------------------------------------------------------|----------------------------------------------------------------------------------------------------|---------------------------------------------------------------------------------|-------------------------------------------------------------------------------------|-------------------------------|-------------------------------------|-------------------------------------------|---------------------------------|----------------------------------------------------------------------------------|--------------------------------------------------|------------------------------------------------------|--------------|
|                                                                                                    | t<br>tête ~<br>d de page<br>méro de p<br>e et pied de                                                                                                    | γ<br>agε<br>pagς                                                                | Com<br>Com<br>Ligne de<br>Ajouter d                                                 | men<br>signa                  | tair<br>tair<br>ture                | es<br>Micro<br>es de                      | ि Pa<br>(<br>osoft C<br>signatu | Diffice                                                                          |                                                  |                                                      |              |

4) Renseigner le formulaire suivant avec les informations nécessaires et cliquez sur "OK" :

| Configuration de signature                                  |             |               | ?          | $\times$ |
|-------------------------------------------------------------|-------------|---------------|------------|----------|
| Signataire suggéré (par exemple, Olivier Renaud) :          |             |               |            |          |
|                                                             |             |               |            |          |
| <u>T</u> itre de signataire suggéré (par exemple, Directeur | ):          |               |            |          |
|                                                             |             |               |            |          |
| Adresse <u>é</u> lectronique suggérée du signataire :       |             |               |            |          |
|                                                             |             |               |            |          |
| Instructions destinées au signataire :                      |             |               |            |          |
| Avant de signer un document, vérifiez que le conte          | enu que voi | us signez est | t correct. |          |
| Permettre au signataire d'ajouter des <u>c</u> ommen        | taires dans | la boîte de   | dialogue   | Signer   |
| Afficher la <u>d</u> ate dans la ligne de signature         |             |               |            |          |
| ОК А                                                        | Annuler     |               |            |          |

5) Le prénom du signataire renseigné ainsi que le titre du signataire apparaitront à l'intérieur d'un cadre qui peut être déplacé selon vos préférences.

| Х                     |  |
|-----------------------|--|
| Toto                  |  |
| Responsable Marketing |  |
|                       |  |

6) Vous pouvez taper votre nom ci-dessous ou bien de sélectionner une image comme signature/ cachet. Ensuite, vous cliquez sur le bouton "**Modifier**" pour choisir votre certificat.

|                                   | er un document, renn            | ez que le contenu que vous signez      | est correct. |                  |      |
|-----------------------------------|---------------------------------|----------------------------------------|--------------|------------------|------|
| apez votre <u>n</u><br>omme signa | om ci-dessous, ou cliq<br>ure : | uez sur Sélectionner une image pou     | ur sélection | ner une im       | age  |
| X Oliv                            | vier Toto                       |                                        | Sélection    | nner une im      | nage |
| Olivier<br>Directeur /            | rtistique                       |                                        |              |                  |      |
| Pour inclu                        | e des informations su           | r le signataire, cliquez sur le boutor | n Détails.   | <u>D</u> étails. | •    |
|                                   |                                 |                                        |              |                  |      |

7) Pour des raisons de sécurité et dans le but de confirmer l'identité su signataire, une fenêtre apparaitra après avoir cliqué sur le bouton "Modifier". De ce fait vous cliquez sur le bouton "OK" pour continuer votre procédure.

| Sécurité V                 | Sécurité Windows X                                      |         |  |  |  |  |  |
|----------------------------|---------------------------------------------------------|---------|--|--|--|--|--|
| Micro                      | Microsoft Word                                          |         |  |  |  |  |  |
| Sélectionnez un certificat |                                                         |         |  |  |  |  |  |
|                            | Toto                                                    |         |  |  |  |  |  |
|                            | Émetteur : DamaneSign signature CA                      |         |  |  |  |  |  |
|                            | Valide à partir du18/07/2022 au 18/07/2023              |         |  |  |  |  |  |
|                            | Cliquez ici pour afficher les propriétés du certificat. |         |  |  |  |  |  |
| Autres choix               |                                                         |         |  |  |  |  |  |
|                            | ОК                                                      | Annuler |  |  |  |  |  |
|                            |                                                         |         |  |  |  |  |  |

8) Une fenêtre apparaitra pour vérifier si vous souhaitez toujours utiliser ce certificat, vous cliquez sur "Oui".

| Impossible de vérifier le certificat sélectionné. Veuillez vérifier votre connexion réseau.<br>Voulez-vous utiliser ce certificat ?<br>Oui Non | Microsoft | Word ×                                                                                                    |
|----------------------------------------------------------------------------------------------------|-----------|----------------------------------------------------------------------------------------------------|
|                                                                                                    |           | Impossible de vérifier le certificat sélectionné. Veuillez vérifier votre connexion réseau.<br>Voulez-vous utiliser ce certificat ?<br>Oui Non |

9) Cliquez sur le bouton "signer" pour pouvoir signer votre document

| Signature                                                                                             |           | ?               | $\times$ |  |  |  |  |  |
|----------------------------------------------------------------------------------------------------|-----------|-----------------|----------|--|--|--|--|--|
| (i) Informations supplémentaires sur ce que vous signez                                               |           |                 |          |  |  |  |  |  |
| Avant de signer un document, vérifiez que le contenu que vous signez est correct.                     |           |                 |          |  |  |  |  |  |
| Tapez votre <u>n</u> om ci-dessous, ou cliquez sur Sélectionner une image pour s<br>comme signature : | élection  | ner une ir      | nage     |  |  |  |  |  |
|                                                                                                    |           |                 |          |  |  |  |  |  |
| X Olivier Toto                                                                                        | Sélectior | nner une i      | mage     |  |  |  |  |  |
| Olivier<br>Directeur Artistique                                                                       |           |                 |          |  |  |  |  |  |
| Pour inclure des informations sur le signataire, cliquez sur le bouton De                             | étails.   | <u>D</u> étail: | 5        |  |  |  |  |  |
| Signer comme : Toto<br>Émis par : DamaneSign signature CA                                             |           | <u>M</u> odifie | er       |  |  |  |  |  |
| Sig                                                                                                   | jner      | An              | nuler    |  |  |  |  |  |

**10)** Vous insérez le Mot de passe du Token que vous avez reçu par le courrier recommandé

| Connexion au token              |                     | ×         |
|---------------------------------|---------------------|-----------|
| SafeNet Authentication          | n Client            | THALES    |
| Entrez le Mot de passe du token |                     |           |
| Nom du token:                   | Signature Token     |           |
| Mot de passe du token:          |                     |           |
|                                 | Langue actuelle: FR |           |
|                                 |                     | OK Cancel |

11) Vous finaliser la démarche par enregistrez votre document.

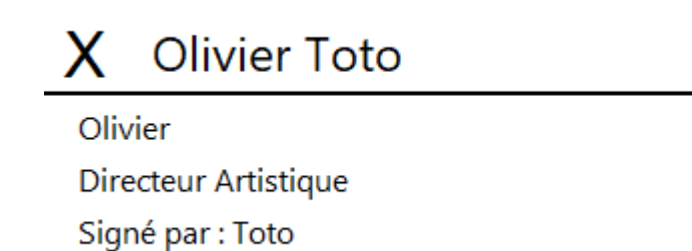